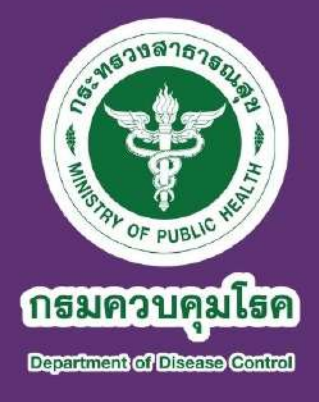

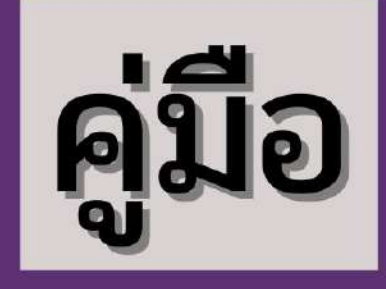

# การประเมินผลการปฏิบัติราชการ ระบบสารสนเทศทรัพยากรบุคคล กรมควบคุมโรค (DPIS 6)

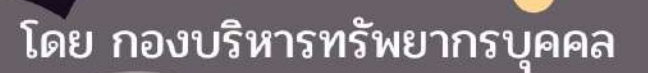

#### คำนำ

สำนักงาน ก.พ. ได้พัฒนาโปรแกรมระบบสารสนเทศทรัพยากรบุคคลระดับกรม (DPIS) ให้กับหน่วยงานในระดับกระทรวง กรม และจังหวัด เพื่อใช้เป็นระบบสนับสนุนการบริหารทรัพยากรบุคคล ของส่วนราชการ โดยในปีงบประมาณ พ.ศ. 2558 กรมควบคุมโรคได้นำโปรแกรมระบบสารสนเทศทรัพยากร บุคคลระดับกรม (DPIS 5) มาใช้เป็นเครื่องมือในการบริหารและประเมินผลการปฏิบัติราชการของบุคลากร กรมควบคุมโรค ต่อมาในปีงบประมาณ พ.ศ. 2561 จนถึงปีงบประมาณ พ.ศ. 2563 สำนักงาน ก.พ. ได้พัฒนา ปรับปรุงโปรแกรมระบบสารสนเทศทรัพยากรบุคคลระดับกรม จาก DPIS 5 เป็น DPIS 6 เพื่อให้มีการใช้ข้อมูล ร่วมกันแบบบูรณาการสามารถใช้งานได้อย่างมีประสิทธิภาพมากขึ้น และในปีงบประมาณ พ.ศ. 2564 กรมควบคุมโรคได้นำระบบสารสนเทศทรัพยากรบุคคลกรมควบคุมโรค (DPIS 6) มาใช้ในการประเมินผล การปฏิบัติราชการ รอบที่ 1 ปีงบประมาณ พ.ศ. 2565 เป็นต้นไป

กองบริหารทรัพยากรบุคคล ในฐานะหน่วยงานที่รับผิดชอบหลักด้านการบริหารผลการปฏิบัติ ราชการของบุคลากรกรมควบคุมโรค ได้จัดทำคู่มือการประเมินผลการปฏิบัติราชการ ระบบสารสนเทศทรัพยากร บุคคลกรมควบคุมโรค (DPIS 6) โดยมีวัตถุประสงค์เพื่อให้บุคลากรและผู้รับผิดชอบงานด้านการบริหาร ผลการปฏิบัติราชการของหน่วยงานสามารถนำไปใช้ประโยชน์ในการบริหารและประเมินผลการปฏิบัติราชการ ผ่านระบบสารสนเทศทรัพยากรบุคคลกรมควบคุมโรค (DPIS 6) ได้อย่างถูกต้องและมีประสิทธิภาพ

> กองบริหารทรัพยากรบุคคล กรมควบคุมโรค กุมภาพันธ์ 2565

| สารบัญ                                                                  |         |
|-------------------------------------------------------------------------|---------|
|                                                                         | หน้า    |
| เมนูการประเมินผลการปฏิบัติราชการ                                        | 1       |
| <ul> <li>สำหรับผู้รับการประเมินผลการปฏิบัติราชการ</li> </ul>            | 2 - 15  |
| <ul> <li>สำหรับผู้ให้ข้อมูล หรือผู้ประเมินผลการปฏิบัติราชการ</li> </ul> | 16 - 25 |

#### ระบบสารสนเทศทรัพยากรบุคคลกรมควบคุมโรค (DPIS 6)

**เมนูการประเมินผลการปฏิบัติราชการ** เป็นเมนูสำหรับแสดงข้อมูลแบบประเมินรายบุคคล ของผู้ใช้งานระบบ โดยผู้ใช้งานระบบสามารถค้นหาข้อมูลรายการแบบประเมินตามปีงบประมาณ และจัดการ ข้อมูลที่เกี่ยวข้องกับแบบประเมินรายบุคคลได้ โดยมีรายละเอียดและขั้นตอนดังนี้

| = 🎼 vaaroaansida<br>dhiinonaansida                        | กระบุทล<br>ระการข้าวเวทารพลเรียน |                 | Q dama                                  | anise anise                     | tri adularitra<br>256. aluteraturar 🙁 ec |
|-----------------------------------------------------------|----------------------------------|-----------------|-----------------------------------------|---------------------------------|------------------------------------------|
| ແມນປຣະເວັນຣາຍບຸດຄສ 🗅 - ລິດມູດມູ                           | ners - layet 🏮 santeslarenye     | NR              |                                         |                                 |                                          |
| ประชาติของประเพณ<br>ที่เอง เอ<br>รายการแบบประเมินรายบุคคล |                                  | v               |                                         |                                 |                                          |
| 18 v sers 1 do 2 vortes                                   | 20 2 STRTS                       | 9               |                                         |                                 | 3- Assaniki v                            |
| Sama Do                                                   | alkana 11 anaa                   | 1. ສິກຊົນໂດເມີນ | hävinn                                  | 1. aavedesiin 11.               | Pagametero                               |
| <b>4→</b> ≥x≠∞₽                                           | 25657 5+ estulions               | unama           | กลักษณ์ในแข้งกลักระเทศสาร<br>ของเหตุสาร | 6 Makleygraffina<br>avail       | s s <b>s +7</b>                          |
| 11 * d                                                    | zaosiz sadudhuna                 |                 |                                         | เข้งไปอยู่มาตรีที่หัน<br>สารเกม | 1 1 1                                    |
| s aire 1 de 2 ervion                                      | ue 2 stato                       |                 |                                         |                                 | < <b>1</b> >                             |

| ลำดับ | คำอธิบาย                                                                |
|-------|-------------------------------------------------------------------------|
| 1     | ส่วน Filter สำหรับเลือกแสดงข้อมูลตามปีงบประมาณ                          |
| 2     | ตารางแสดงข้อมูลแบบประเมินรายบุคคล                                       |
| 3     | ปุ่ม สงออกเพล 🗸 สำหรับดาวน์โหลดข้อมูลออกมาในรูปแบบไฟล์ตามประเภทที่เลือก |
| 4     | ปุ่มไอคอนสำหรับจัดการข้อมูลแบบประเมินรายบุคคล ดังนี้                    |
|       | 1. ปุ่ม 📄 สำหรับจัดการแบบฟอร์มการประเมิน                                |
|       | 2. ปุ่ม 😿 สำหรับเปลี่ยนเปอร์เซ็นต์การประเมินผล                          |
|       | 3. ปุ่ม 🥏 สำหรับแนบไฟล์ประกอบข้อมูล                                     |
|       | 4. ปุ่ม 💿 สำหรับดูข้อมูลรายละเอียด                                      |
|       | 5. ปุ่ม 🖉 สำหรับแก้ไขข้อมูล                                             |
| 5     | แสดงสถานะการดำเนินงานของแบบประเมินรายบุคคล                              |
| 6     | แสดงข้อมูลผลการประเมินของแบบประเมินรายบุคคล                             |
| 7     | แสดงข้อมูลจำนวนสมรรถนะของแบบประเมินรายบุคคล                             |

## สำหรับผู้รับการประเมินผลการปฏิบัติราชการ

ขั้นตอนของผู้รับการประเมินผลการปฏิบัติราชการรายบุคคล

 สร้างแบบประเมิน ระบุผู้ให้ข้อมูล (ถ้ามี) ผู้ประเมิน และผู้บังคับบัญชาเหนือขึ้นไป

สร้างเป้าหมายการปฏิบัติงาน ส่วนที่ 1
 เป้าหมายการปฏิบัติงาน

 3. บันทึกผลงานจริง ส่วนที่ 1 เป้าหมายการปฏิบัติงาน

4. รับทราบผลการประเมิน ผ่านระบบ DPIS 6

#### 1. การสร้างแบบประเมินผลการปฏิบัติราชการ

🗢 คลิกเลือก เมนูการประเมินผลการปฏิบัติราชการ เมนูย่อยการประเมินผลการปฏิบัติราชการ

| 🛞 การตั้งค่าการใช้งาน        | ☆ | 2 ข้อมูลบุคลากร                     | ☆   | 🕅 การลาและการลงเวลา                   | ☆ | การประเมินผลการปฏิบัติ<br>ราชการ | ☆ |
|------------------------------|---|-------------------------------------|-----|---------------------------------------|---|----------------------------------|---|
| 💱 ตั้งค่าการแสดงผลของโปรแกรม |   | 🗕 ข้อมูลส่วนตัว                     |     | 🖨 การลา                               |   | 🕄 การประเมินผลการปฏิบัติราชการ   |   |
| 🖹 กิจกรรมการใช้งาน           |   | 🗐 สลิปเงินเดือน                     |     | ⊘ การอนุญาตการลา                      |   | 📓 การประเมินผู้ได้บังคับบัญชา    |   |
|                              |   | 🗄 หนังสือรับรองการหักภาษี ณ ที่จ่าย |     | 🕚 ข้อมูลการลงเวลาจากเครื่องบันทึกเวลา |   |                                  |   |
|                              |   | 🕑 บัญชีแสดงทรัพย์สิน/หนี้สิน        |     | 🗊 การขอลงเวลา                         |   |                                  |   |
|                              |   | รั≘ ความก้าวหน้าในอาชีพ             |     | 🔁 ข้อมูลการลงเวลาที่รออนุญาต          |   |                                  |   |
|                              |   | (ร) ตำนวณป่าเหน็จป่านาญ             |     | 💪 สรุปวันลาสะสมของตนเอง               |   |                                  |   |
|                              |   | 🗄 เอกสารหลักฐาน                     |     |                                       |   |                                  |   |
|                              |   | 🗇 กิจกรรมฝึกอบรม สัมมนา ดูงานของต   | แอง |                                       |   |                                  |   |
|                              |   |                                     |     |                                       |   |                                  |   |

#### 🗢 คลิกเพิ่มข้อมูล

| รายการแบบประเมินรายบุคคล                                                | [] รายงานดัวขี้วัดรายบุคคล | + เพิ่มข้อมูล  |
|-------------------------------------------------------------------------|----------------------------|----------------|
| 10 🗸 แสดง 1 ถึง 1 จากทั้งหมด 1 รายการ (กรองข้อมูลจาก 3,144 รายการ)      |                            | ส่งออกไฟล์ 🗸   |
| จัดการ ปึงบประมาณ ใ↓ พิมพ์ สถานะ ใ↓ % ใ↓ ผลการประเมิน ใ↓ รับทราบผลดะแนน | จำนวนสมรรถนะ               | จำนวนดัวชี้วัด |
| แบบประเมินผลการปฏิบัติงาน                                               |                            |                |
| (a) (a) (b) (b) (b) (b) (b) (b) (b) (b) (b) (b                          | 15 6 31 0                  | 0              |
| 10 🗸 แสดง 1 ถึง 1 จากทั้งหมด 1 รายการ (กรองข้อมูลจาก 3,144 รายการ)      |                            | < 1 >          |

| ผู้ให้ข้อมูลการประเมิ   | ц                         |  |
|-------------------------|---------------------------|--|
| ชื่อ-นามสกุล            | ැම්බ 🖉                    |  |
| ตำแหน่งในสายงาน         | ตำแหน่งในการบริหาร<br>งาน |  |
| ระดับตำแหน่ง            |                           |  |
| ชื่อผู้บังคับบัญชา/ผู้เ | ไระเมิน                   |  |
| * ชื่อ-นามสกุล          | tilan 🔗                   |  |
| ตำแหน่งในสายงาน         | ตำแหน่งในการบริหาร<br>งาน |  |
| ระดับตำแหน่ง            |                           |  |
| ชื่อผู้บังคับบัญชาเหเ   | ้อขึ้นไป                  |  |
| ชื่อ-นามสกุล            | เลือก 🔗                   |  |
| ตำแหน่งในสายงาน         | ตำแหน่งในการบริหาร<br>งาน |  |

#### 🥙 คลิกเพิ่มผู้ให้ข้อมูล (ถ้ามี) ผู้ประเมิน และผู้บังคับบัญชาเหนือขึ้นไป

#### 쭉 คลิกเลือกแล้วพิมพ์ชื่อผู้ให้ข้อมูล กดค้นหา แล้วกดเลือก

|                          | ตัวช่วยเลือกบุตลากร                |                 |                 |                                             |                           |                       |                 |                                                                 | X                      |                               |                 |
|--------------------------|------------------------------------|-----------------|-----------------|---------------------------------------------|---------------------------|-----------------------|-----------------|-----------------------------------------------------------------|------------------------|-------------------------------|-----------------|
| สังกัด                   |                                    |                 |                 |                                             |                           | ประเภทบุคลากร         |                 |                                                                 |                        |                               |                 |
| แสดงทั้งหมด              |                                    |                 |                 |                                             | V                         | ทั้งหมด               |                 |                                                                 |                        |                               | v               |
| สถานะบุคลากร             |                                    | เลขบัตรป        | ระจำตัวประชาชน  |                                             | ชื่อ - นามสกุล            |                       |                 | เลขที่ตำแหน่ง                                                   |                        | ขื่อตำแหน่ง (ตำแหน่งในสายงาน) |                 |
| ปกติ                     |                                    | ~               |                 |                                             | พัชรดา                    |                       |                 | ลักษณะตำแหน่ง                                                   | ตัวอย่าง: 1 1-10 2,3,4 |                               |                 |
| + ผ่าแหม่งในการบริหารงาน | + ช่วงระดับตำแหน่ง                 | + ระดับตำแหน่ง  | + ประเภทตำแหน่ง | + สถานภาพของตำแหน่ง                         | + สาขาความเชื่อวชาญ + ประ | เทศ + จังหวัด + :     | าชการบริท       | 15                                                              |                        | Q, ri                         | นหา ลำงเงื่อนไข |
| 10 👻 แสดง 1 ถึง 1 จ      | จากทั้งหมด 1 รายการ (กร            | องข้อมูลจาก 11  | 559 รายการ)     |                                             |                           |                       |                 |                                                                 |                        |                               |                 |
| เลขที่ดำแหน่ง 1          | ชื่อ - นามสกุล<br>(ระศับบุคลาคร)   | -               |                 | ุ่) ชื่อดำแหน่งในสายงาน<br>(ประเภท - ระดับ) |                           | สังกัดบุคลากร         | 1 ชื่อส่ว       | นราชการ                                                         |                        | สถานะ                         |                 |
| 3007                     | พัชรดา โล่ห์ทอง<br>ระดับปฏิบัติการ |                 |                 | <b>นักพรัพยากรบุคคล</b><br>ระดับปฏิบัติการ  |                           | ข้าราชการพลเรือนสามัญ | กระทร<br>กลุ่มเ | างสาธารณสุข / กรมควบคุมโรค / กองบริ<br>ยุทธศาสตร์และพัฒนาองค์กร | หารทรัพยากรมุคคล /     | ปกติ                          |                 |
| 10 💙 แสดง1 ถึง1 จ        | จากทั้งหมด 1 รายการ (กร            | องข้อมูลจาก 11, | 559 รายการ)     |                                             |                           |                       |                 |                                                                 |                        |                               | < 1 >           |

| $\sim$ | เมื่อ | າບັ້ | เทึก | เข้อมู | ูเลคร | เบทุก | าช่อง | แล้ว | ให่ | ้ักด | ບັ້ | เทึก | ۱ |
|--------|-------|------|------|--------|-------|-------|-------|------|-----|------|-----|------|---|
|        |       |      |      | 9      | u l   | 9     |       |      |     |      |     |      |   |

| ชื่อผู้บังคับบัญชาเห | นือขึ้นไป                   |                           |                      |
|----------------------|-----------------------------|---------------------------|----------------------|
| ชื่อ-นามสกุล         | นายยุทธพงษ์ เกียรดิยุทธชาดิ | เลือก 🚫                   |                      |
| ตำแหน่งในสายงาน      | ผู้อำนวยการ                 | ตำแหน่งในการบริหาร<br>งาน | ผู้อำนวยการกอง       |
| ระดับตำแหน่ง         | ประเภทอำนวยการ ระดับสูง     |                           |                      |
| ชื่อผู้บังคับบัญชาเห | นือขึ้นไปอีกชั้นหนึ่ง       |                           |                      |
| ชื่อ-นามสกุล         |                             | เลือก 🖉                   |                      |
| ตำแหน่งในสายงาน      |                             | ตำแหน่งในการบริหาร<br>งาน |                      |
| ระดับตำแหน่ง         |                             |                           |                      |
|                      |                             |                           |                      |
|                      |                             |                           | <b>บันทึก</b> ยกเลิก |

เมื่อกดบันทึกข้อมูลแล้ว จะมีแฟ้มการประเมินให้คลิกเลือกการประเมินผลการปฏิบัติราชการ เพื่อทำการเพิ่มรายละเอียดการประเมินผลการปฏิบัติงาน

| การประเมินผลการปฏิบัติราชการ 🍙 - การประเมินผลการปฏิบัติราชการ - การประเมินผลการปฏิบัติราชการ |                           |                          |                |   |         |                                |                |              |                     | (?) Help      |
|----------------------------------------------------------------------------------------------|---------------------------|--------------------------|----------------|---|---------|--------------------------------|----------------|--------------|---------------------|---------------|
| ประจำปิ้งบประมาณ                                                                             | 2565/1                    |                          |                | ~ |         |                                |                |              |                     |               |
| รายการแบบปร                                                                                  | ะเมินรายบุคคล             |                          |                |   |         |                                |                | 🛽 รายง       | านดัวชี้วัดรายบุคคล | + เพิ่มข้อมูล |
| 10 ¥ แส                                                                                      | ลง 1 ถึง 1 จากทั้งหมด 1 ร | ายการ (กรองข้อมูลจาก 3 ร | เยการ)         |   |         |                                |                |              |                     | ส่งออกไฟล์ 🗸  |
| จัดการ                                                                                       | ปึงบประมาณ 1ิ↓            | พิมพ์                    | สถานะ          |   | %       | 1↓ ผลการประเมิน 1↓             | รับทราบผลคะแนน | จำนวนสมรรถนะ | จำนวนตัวขึ้วัด      | จำนวนไฟล์     |
| แบบประเมินผล                                                                                 | าการปฏิบัติงาน            |                          |                |   |         |                                |                |              |                     |               |
|                                                                                              | 2565/1                    | [ยังไม่อนุญาดให้พิมพ]    | รอตั้งเป้าหมาย |   | 80/20/0 | [ยังไม่อนุญาตให้เห็น<br>คะแหน] |                | 10 0 9 0     | 0                   |               |
| 10 🗸 แส                                                                                      | ลง 1 ถึง 1 จากพั้งหมด 1 ร | ายการ (กรองข้อมูลจาก 3 ร | เขการ)         |   |         |                                |                |              |                     | < 1 >         |

#### 2. การสร้างเป้าหมายการปฏิบัติงาน

#### 🗢 คลิกส่วนที่ 1 เป้าหมายการปฏิบัติงาน กดเพิ่มตัวชี้วัด

| เป้าหมายการปฏิบัดิงาน                                                                           | 2 ให้คะแนนผลการปฏิบัดิงาน                                      | 3 ผลการประเมิน  | <b>4</b> имий                                              | ฒนาผลการปฏิบัเ | ติงานราย              | 5 ความเ          | ห็นของผ     | มู่บังคับบัญชาเหนือ |
|-------------------------------------------------------------------------------------------------|----------------------------------------------------------------|-----------------|------------------------------------------------------------|----------------|-----------------------|------------------|-------------|---------------------|
| ผู้รับการประเมิน: นางสาวห<br>ผ่าแหน่ง: นักทรัพย                                                 | รัชรตา โล่ห์ทอง<br>ากรบุคคล ปฏิบัติการ                         |                 | ปึงบประมาณ: 2565<br>รอบที่: 1 (เปิดรอบ)                    |                |                       | สถานะ: รอด่      | ไ้งเป้าหมาเ | 8                   |
| ผู้ให้ข้อมูลการประเม่น:<br>ผู้บังคับบัญชา/ผู้ประเม่น:<br>หมายเหตุ<br>1.1 ผลส่ำเร็จของงานที่คาดห | นางสาวอุบลวรรณ ทุ่มไสว<br>นายศุภสิทธิ์ ปรีชาพันธุ์<br>-<br>วัง |                 | ผู้บังคับบัญชาเหนือขึ้นไป:<br>ผู้บังคับบัญชาเหนือขึ้นไปอีก | ขั้นหนึ่ง:     | นายยุทธพ <sub>า</sub> | มษ์ เกียรดิยุทธว | វាពិ        | + เพิ่มตัวชี้วัด    |
| จัดการ สำดับ <sub>ๅิ</sub> ดัวชี้วัง                                                            | าอ้างอิง                                                       | ดัวชี้วัด (KPI) |                                                            | น้ำหนัก        | 1 2                   | เป้าหมาย<br>3    | 4           | จำนวนไฟล์<br>5      |
|                                                                                                 |                                                                | ไม่พบข้อมูล     |                                                            |                |                       |                  |             |                     |
|                                                                                                 |                                                                |                 | น้ำหนัก                                                    | รวม 0          |                       |                  |             |                     |

#### 🗢 คลิกเลือกตัวชี้วัดที่ใช้ในการประเมิน คลิกเลือก กดตกลง

|                                                                                                    | ตัวช่วยเลือกตัวชี้วัด                                                                                                    |         |            |
|----------------------------------------------------------------------------------------------------|----------------------------------------------------------------------------------------------------|---------|------------|
| ปังบประมาณ                                                                                                    | ชื่อตัวซี้วัด                                                                                                    |         |            |
| 2565 ~                                                                                                    |                                                                                                    |         |            |
| + ผู้กำกับดัวชี้วัด + หน่วยงาา                                                                                                    | แประเมิน + จังหวัด                                                                                                    | Q ค้มหา | ล้างข้อมูล |
|                                                                                                    |                                                                                                    |         |            |
| <ul> <li>Doubteura 2565</li> <li>Carteria Construction</li> <li>Carteria Construction</li> <li>Carteria</li></ul> | ะดับความสำเร็จในการจัดการภาวะฉุกเฉ็นทางสาธารณสุขของหน่วยงาน<br>ะดับความสำเร็จของการตำเนินงานวิจัยและวิชาการ<br>สับความสำเร็จของการพัฒนาสมรรถนะกำลังคนกรมควบคุมโรค<br>สับความสำเร็จของหน่วยงานที่ตำเนินการบริหารจัดการภายก็สุญาญ่า<br>รับความสำเร็จของหน่วยงานที่ตำเนินการบริหารจัดการภาครัฐเข้าสู่ระบบราชการ 4.0 ใต้ตามเกณฑ์ที่กรมควบคุมโรคกำหนด<br>รับความสำเร็จของการพัฒนาระบบปัญชีข้อมูล (Data Catalog) เพื่อนำไปสู่การเปิดเผยข้อมูลภาครัฐ (Open Data) |         |            |

X

ดกลง

ยกเลิก

คลิกเพิ่มข้อมูลรายละเอียดตัวชี้วัดที่ใช้ในการประเมิน จำนวนตัวชี้วัดรายบุคคลไม่ควรเกิน 10 ตัว และไม่น้อยกว่า 2 ตัว ค่าน้ำหนักคะแนนรวม 100 คะแนน จากนั้นกดบันทึกข้อมูล

| แก้ไขดัวชี้วัดที่คาดหวัง                |                                                                                                    |
|-----------------------------------------|----------------------------------------------------------------------------------------------------|
| สำตับที่                                | 1                                                                                                    |
| ประเด็นการประเมินผลการปฏิบัติ<br>ราชการ | ด้วยี่วัดดามยุทธศาสตร์                                                                                                    |
| * ตัวชี้วัดอ้างอิง                      | ตัวขี้วัดที่ 4.1 ระดับความสำเร็จของหน่วยงานที่ตำเนินการบริหารจัดการภาครัฐเข้าสู่ระบบราชการ 4.0 ได้ตามแ <mark>เลือก</mark>                                                                                               |
| * ตัวชี้วัด (KPI)                       | ตัวขี้วัดที่ 1 ระดับดวามสำเร็จของหน่วยงานที่ตำเนินการบริหารจัดการภาครัฐเข้าสู่ระบบราชการ 4.0 ได้ตามเกณฑ์ที่กรม<br>ควบคุมโรคกำหนด                                                                                        |
| * น้ำหนัก (ร้อยละ)                      | 40 % หน่วยวัด ระดับ                                                                                                    |
| ผู้กำกับดูแลตัวชี้วัดอ้างอิง:           | นายยุทธพงษ์ เกียรติยุทธชาติ                                                                                                    |
| * ผู้กำกับดูแลตัวชี้วัด:                | นายยุทธพงษ์ เกียรดิยุทธชาติ เลือก                                                                                                    |
| * ใช้ในการประเมินผล                     | 🔹 ใช้ 🕘 ไม่ใช้                                                                                                    |
| เป้าหมายที่ 1                           | 1                                                                                                    |
| * รายละเอียดเป้าหมายที่ 1               | แต่งตั้งคณะกรรมการ PMQA ของหน่วยงาน แจ้งเวียนศาสั่ง กำกับดิดตามการเรียน E-Learaning ของคณะทำงาน                                                                                                    |
|                                         | (นิมันกิน 2,000 ตัวอักษร)                                                                                                    |
|                                         |                                                                                                    |
| เป้าหมายที่ 2                           | 2                                                                                                    |
| * รายละเอียดเป้าหมายที่ 2               | หน่วยงานทบทวนสายโซ่แห่งคุณค่า (Value chain) ของหน่วยงาน ให้สอดคล้องกับสายโซ่แห่งคุณค่า (Value Chain)<br>ของกรมควบคุมโรค และคัดเลือกกระบวนการหลัก (Core Business) ตามสายโซ่แห่งคุณค่า (Value Chain) ของ                  |
|                                         | (ไม่เกิน 2,000 ตัวอักษร)                                                                                                    |
| เป้าหมายที่ 3                           | 3                                                                                                    |
| * รายละเอียดเป้าหมายที่ 3               | ประเมินองค์กร หมวด 1- 6 ด้วยเครื่องมือการบริหารจัดการภาครัฐ PMQA 4.0 ผ่านโปรแกรมการประเมินสถานะการเป็น<br>ระบบราชการ 4.0 กรมควบคุมโรค (DDC-PMQA 4.0) และจัดท่าแผนยกระดับการพัฒนาสู่ระบบราชการ 4.0 (PMQA                 |
|                                         | (ไม่เกิน 2,000 ตัวอักษร)                                                                                                    |
| เป้าหมายที่ 4                           | 4                                                                                                    |
| * รายละเอียดเป้าหมายที่ 4               | จัดทำแผนปฏิบัติการเพื่อยกระดับการพัฒนา สู่ระบบราชการ 4.0 ประจำปี พ.ศ. 2565 ทุกหมวด โดยเน้นปิด Gap หมวด<br>3 การมุ่งเน้นผู้รับบริการและผู้มีส่วนได้ส่วนเสีย และหมวด 6 การมุ่งเน้นระบบปฏิบัติการ ให้ถึงระดับ Significance |
|                                         | (ไม่เกิน 2,000 ดัวอักษร)                                                                                                    |
| เป้าหมายที่ 5                           | 5                                                                                                    |
| * รายละเอียดเป้าหมายที่ 5               | ติดตามและสรุปผลการตำเนินงานตามแผนปฏิบัติการเพื่อยกระดับการพัฒนาสู่ระบบราชการ 4.0 ประจำปี<br>พ.ศ. 2565 รอบ 6 เดือน                                                                                                    |
|                                         | ("ไม่เกิน 2,000 ตัวอักษร)                                                                                                    |
|                                         | <b>บันทึก</b> ยกเลีย                                                                                                    |

การระบุสมรรถนะที่ใช้ในการประเมินผลการปฏิบัติราชการ ส่วนที่ 1.2 สมรรถนะที่คาดหวัง ให้เลือก สมรรถนะหลัก 6 ตัว และสมรรถนะที่จำเป็นตามภารกิจกรมควบคุมโรค เลือก 2 ใน 3 ตัว รวม จำนวน 8 สมรรถนะ สมรรถนะที่ไม่ใช้ในการประเมินให้กดรูปถังขยะเพื่อลบออก

| ລ່າດັນ | สมรรถนะ                                                             | ประเภทสมรรถนะ | ระดับสมรรถนะที่คาดหวัง |
|--------|---------------------------------------------------------------------|---------------|------------------------|
| 1      | การมุ่งผลสัมฤทธิ์                                                   | สมรรถนะหลัก   | 1                      |
| 2      | บริการที่ดี                                                         | สมรรถนะหลัก   | 1 ~                    |
| 3      | การสั่งสมความเขี่ยวขาญในงานอาชีพ                                    | สมรรถนะหลัก   | 1 v                    |
| 4      | การขีดมั่นในความถูกต้องชอบธรรม และจริยธรรม                          | สมรรถนะหลัก   | 1 ~                    |
| 5      | การทำงานเป็นทีม                                                     | สมรรถนะหลัก   | 1 v                    |
| 6      | หลักระบาดวิทยาประยุกต์สำหรับงานเชิงบริหารจัดการ (สำหรับสายสนับสนุน) | สมรรถนะหลัก   | 1                      |
| 7      | การติดตามและประเมินผล                                               | สมรรถนะหลัก   | 1                      |
| 8      | การมีน้ำใจ ใจเปิดกว้าง เป็นพี่เป็นน้อง                              | สมรรถนะหลัก   | 1 ~                    |

3. การบันทึกผลงานจริง

หลังจากสร้างแฟ้มการประเมินระบุตัวชี้วัด และเลือกสมรรถนะที่ใช้ในการประเมินแล้วให้ผู้รับ การประเมินกดส่งตัวชี้วัด ครั้งที่ 1 เพื่อให้ผู้ให้ข้อมูล (ถ้ามี) หรือผู้ประเมินตรวจสอบความถูกต้องของตัวชี้วัด

| 1.1 ผลสำเร็จของงานที่คาดหวัง |          |                                                                                                    |                                                                                                    |         |   |   |               |   |   | เพิ่มตัวชี้วัด |
|------------------------------|----------|----------------------------------------------------------------------------------------------------|----------------------------------------------------------------------------------------------------|---------|---|---|---------------|---|---|----------------|
|                              |          |                                                                                                    |                                                                                                    |         |   |   |               |   |   |                |
| จัดการ                       | สำดับ ↑ุ | ด้วขี้วัดอ้างอิง                                                                                                    | ด้วชี้วัด (KPI)                                                                                                    | น้ำหนัก | 1 | 2 | เป้าหมาย<br>3 | 4 | 5 | สานวนไฟล์      |
|                              | 1        | ดัวขี้วัดที่ 4.1 ระดับความสำเร็จของหน่วยงานที่สำเนินการ<br>บริหารจัดการภาครัฐเข้าสู่ระบบราชการ 4.0 ได้ตามเกณฑ์ที่<br>กรมควบคุมโรคกำหนด | ด้วยี้วัลที่ 1 ระสับความสำเร็จของหน่วยงานที่ตำเนินการ<br>บริหารจัดการภาครัฐเข้าสู่ระบบราชการ 4.0 ได้ตามเกณฑที่<br>กรมควบคุมโรคกำหนด | 40      | 1 | 2 | 3             | 4 | 5 | -              |
|                              | 2        | งานตามภารกิจของหน่วยงาน                                                                                                    | ร้อยละความสำเร็จของการบริหารผลการปฏิบัติราชการของ<br>บุคลากรกรมควบคุมโรค                                                            | 60      | 1 | 2 | 3             | 4 | 5 | -              |
|                              |          |                                                                                                    | น้ำหนักรวม                                                                                                    | 100     |   |   |               |   |   |                |
| ส่งดัวขี้วัด                 |          |                                                                                                    |                                                                                                    |         |   |   |               |   |   |                |

พลังจากผู้ให้ข้อมูล (ถ้ามี) หรือผู้ประเมินกดยืนยันความถูกต้องของตัวชี้วัดแล้ว ให้ผู้รับการ ประเมินทำการบันทึกผลงานจริงในส่วนที่ 1 เป้าหมายการปฏิบัติงาน 1.1. ผลสำเร็จของงานที่คาดหวัง คลิกรูปแฟ้ม การประเมิน

| ວັດຄວຣ | ว่ากับ เป | ตัวที่กัดกัดงอิง             | อ้าสี้วัด (KDI)                                         | น้ำหนัด | เป้าหมาย                               |   |   |   |   | ว่าบาบไฟล์ |   |           |
|--------|-----------|------------------------------|---------------------------------------------------------|---------|----------------------------------------|---|---|---|---|------------|---|-----------|
| 101113 | ы ш⊔ _∫↓  | M 111 M 11 10 10 10          | 6171316 (MP1)                                           |         | издэмэ (лст) л лиг<br>илт марали (лст) |   | 1 | 2 | 3 | 4          | 5 | 41030.000 |
|        | 1         | งานตามภารกิจของหน่วยงาน      | ร้อยละความสำเร็จของการดำเนินงานตามระบบ PMS กรมควบคุมโรค | 70      | 1                                      | 2 | 3 | 4 | 5 |            |   |           |
|        | 2         | งานอื่นๆ ตามที่ได้รับมอบหมาย | ร้อยละความสำเร็จของานอื่นๆ ที่ได้รับมอบหมาย             | 30      | 1                                      | 2 | 3 | 4 | 5 | -          |   |           |
|        |           |                              | น้ำหนักรวม                                              | 100     |                                        |   |   |   |   |            |   |           |

ให้ผู้รับการประเมินบันทึกผลงานจริงให้รายงานตัวทุกชี้วัดที่ใช้ในการประเมินผลการปฏิบัติราชการ จากนั้นกดบันทึก

| เพิ่มผลงานจริงตามตัวขี้วัด              |                                                                                                    |
|-----------------------------------------|----------------------------------------------------------------------------------------------------|
| สำดับที่                                | 2                                                                                                    |
| ประเด็นการประเมินผลการปฏิบัติ<br>ราชการ | ดัวขึ้วัดงานตามการกิจ                                                                                                    |
| ตัวชี้วัดอ้างอิง                        | งานตามภารกิจของหน่วยงาน                                                                                                    |
| ด้วชี้วัด                               | ร้อยละดวามสำเร็จของการบริหารผลการปฏิบัติราชการของบุคลากรกรมควบคุมโรค<br>ภ                                                            |
| * ผลงานจริง                             | สามารถดำเนินการได้ตามเป้าหมายที่ 5 ร้อยละ 100 มีสรุปรายงานผลการตำเนินงาน และแนวทางในการบริหารผลการ<br>ปฏิบัติงานในรอบการประเม็นถัดไป |
|                                         | (ໃນເກີນ 2,000 ສັວລັກນາ)                                                                                                    |
| ใช้ในการประเมินผล                       | • ใช้ 👘 ไม่ใช้                                                                                                    |
|                                         |                                                                                                    |
|                                         | <b>ນັນທຶກ</b> ຍຸກເລີກ                                                                                                    |

การแนบไฟล์เพื่อประกอบการประเมินผลการปฏิบัติราชการ ให้คลิกที่แบบประเมินผลการปฏิบัติ ราชการ เลือกแนบไฟล์ ควรเป็นไฟล์ PDF ขนาดไม่เกิน 5 MB

| รายการแบบประเม็นรายบุคคล                                           |         |                                   | 🖪 รายงาน        | เด้วขึ้วัดรายบุคคล + เพิ่มข้อมูล |
|--------------------------------------------------------------------|---------|-----------------------------------|-----------------|----------------------------------|
| 10 🗸 แสดง 1 ถึง 1 จากทั้งหมด 1 รายการ (กรองข้อมูลจาก 3,144 รายการ) |         |                                   |                 | ส่งออกไฟล์ 🗸                     |
| จัดการ ปีงบประมาณ 11 พิมพ์ สถานะ 11                                | %       | 1. ผลการประเมิน 1. รับทราบผลคะแนน | จำนวนสมรรถนะ จำ | มวนตัวขี้วัด จำนวนไฟล์           |
| แบบประเม็นผลการปฏิบัติงาน                                          |         |                                   |                 |                                  |
| แมนไฟด์ 🖉 2565/1 (ยังไม่อนุญาตให้กันที) รอไฟ้คะแบบ                 | 80/20/0 | [ยังไม่อนุญาตไห้เห็น<br>คะแบบ]    | 8 0 0 0         | 2                                |

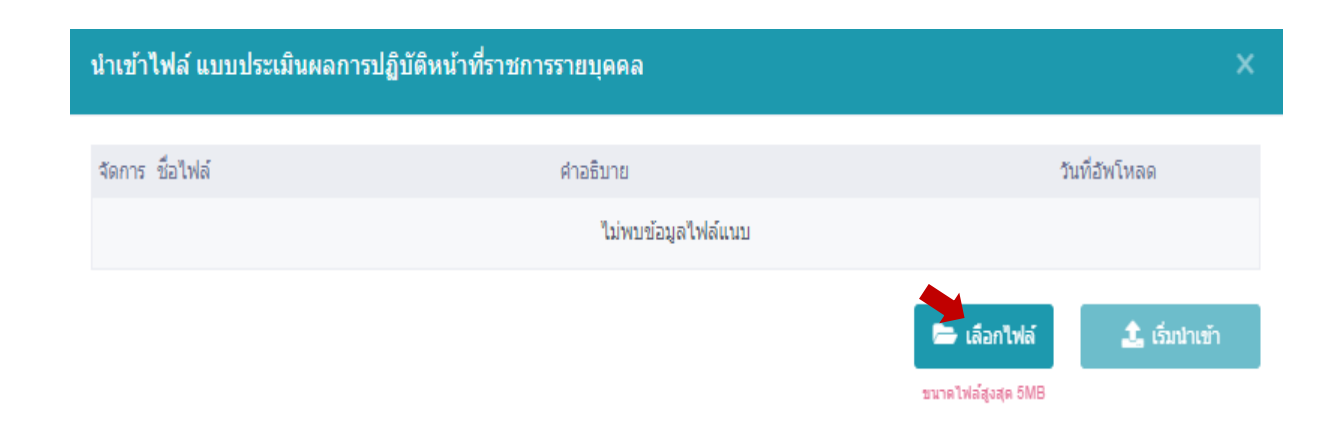

൙ คลิกเลือกไฟล์ที่ต้องการอัพโหลด จากนั้นกดเริ่มนำเข้า

| นำเข้าไฟล์ แบบประเมินผลการปฏิบัดิหน้าที่ราชการรายบุคคล        |          |                    | ×                 |
|---------------------------------------------------------------|----------|--------------------|-------------------|
| จัดการ ชื่อไฟล์                                               | คำอธิบาย |                    | วันที่อัพโหลด     |
| ยกเล็ก สรุปผลการดำเนินการบริหารผลการปฏิบัติงาน.pdf (54.69 кв) |          |                    |                   |
| แสดง 1 ถึง 1 จากทั้งหมด 1 รายการ                              |          |                    |                   |
|                                                               |          | 🗁 เลือกไฟล์        | 🌲 เริ่มนำเข้า (1) |
|                                                               |          | ขนาดไฟล์สูงสุด 5MB |                   |

#### 😨 ระบบอัพโหลดไฟล์เรียบร้อย

| นำเข้าไฟล์ แบบประเมินผลการป                    | ฏิบัติหน้าที่ราชการรายบุคคล                       |           |                    | ×                |
|------------------------------------------------|---------------------------------------------------|-----------|--------------------|------------------|
| จัดการ ชื่อไฟล์                                |                                                   | ค่าอธิบาย |                    | วันที่อัพโหลด    |
| (a) (b) (a) (a) (a) (a) (a) (a) (a) (a) (a) (a | รบริหารผลการปฏิบัติงาน.pdf (ร4.69 к8)<br>เล่ห์หอง |           | 11                 | 06/02/2565 17.01 |
| แสดง 1 ถึง 1 จากทั้งหมด 1 รายการ               |                                                   |           |                    |                  |
|                                                |                                                   |           | 🖿 เลือกไฟล์        | 🌲 เริ่มนำเข้า    |
|                                                |                                                   |           | ขนาดไฟล์สูงสุด 5MB |                  |

#### พลังจากบันทึกผลงานจริงครบทุกตัวชี้วัดแล้ว ให้ผู้รับการประเมินกดส่งตัวชี้วัดครั้งที่ 2 เพื่อให้ ผู้ให้ข้อมูล (ถ้ามี) หรือผู้ประเมินประเมินผลการปฏิบัติราชการ

1.1 ผลสำเร็จของงานที่คาดหวัง

| จัดการ        | สำดับ ↑ุ | ตัวขึ้วัดอ่างอิง                                                                                                    | ดัวขึ้วัด (KPI)                                                                                                    | น้ำหนัก | 1 | 2 | เป้าหมาย<br>3 | 4 | 5 | สานวนไฟล์ |
|---------------|----------|----------------------------------------------------------------------------------------------------|----------------------------------------------------------------------------------------------------|---------|---|---|---------------|---|---|-----------|
| ØĒØ           | 1        | ด้วยี้รัดที่ 4.1 ระดับความสำเร็จของหน่วยงานที่ตำเนินการ<br>บริหารจัดการภาครัฐเข้าสู่ระบบราชการ 4.0 ได้ตามเกณฑ์ที่<br>กรมควบคุมโรดกำหนด | ด้วยี้วัดที่ 1 ระดับความสำเร็จของหน่วยงานที่ตำเนินการ<br>บริหารจัดการภาครัฐเข้าสู่ระบบราชการ 4.0 ได้ตามเกณฑ์ที่<br>กรมควบคุมโรคกำหนด | 40      | 1 | 2 | 3             | 4 | 5 |           |
| • F Ø         | 2        | งานตามการกิจของหน่วยงาน                                                                                                    | ร้อยละความสำเร็จของการบริหารผลการปฏิบัติราชการของ<br>บุคลากรกรมควบคุมโรค                                                             | 60      | 1 | 2 | 3             | 4 | 5 | -         |
|               |          |                                                                                                    | น้ำหนักรวม                                                                                                    | 100     |   |   |               |   |   |           |
| ส่งแบบประเมิน |          |                                                                                                    |                                                                                                    |         |   |   |               |   |   |           |

4. การรับทราบผลการประเมินการปฏิบัติราชการรายบุคคล

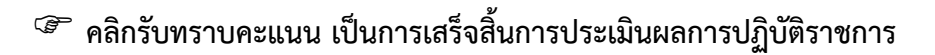

| รายการแบบประเมินรายบุคคล                                                                     | 🛿 รายงานตัวชี้วัดรายบุคคล | + เพิ่มข้อมูล  |
|----------------------------------------------------------------------------------------------|---------------------------|----------------|
| 10 🗸 แสดง 1 ถึง 1 จากทั้งหมด 1 รายการ (กรองข้อมูลจาก 3,144 รายการ)                           |                           | ส่งออกไฟล์ 🗸   |
| จัดการ บึงบุประมาณ ใ↓ พิมพ์ สถานะ ใ↓ % ใ↓ ผลการประเมิน ใ↓ รับทราบผลดะแนน                     | จำนวนสมรรถนะ              | จำนวนตัวชี้วัด |
| แบบประเม็นผลการปฏิบัติงาน                                                                    |                           |                |
| B Ø Ø 2565/1 B B รอรับทราบคะแนน 80/20/0 92.00 รับทราบคะแนน                                   | ✓ 8 0 0 0                 | 2              |
| 10 🗸 แสดง 1 ถึง 1 จากทั้งหมด 1 รายการ (กรองข้อมูลจาก 3,144 รายการ) 🗘 รับทราบ<br>🗘 ใม่รับพราบ |                           | < 1 >          |

### 🗢 การปริ้นแบบประเมินผลการปฏิบัติราชการ ให้คลิกรายงานตัวชี้วัดรายบุคคล

| รายการแบบประเมินรา | ยบุคคล                |                                |            |         |                       |       |                |              | 🔓 รายงานตัวซี้วัดราย | บุคคล + เพิ่มข้อมูล |
|--------------------|-----------------------|--------------------------------|------------|---------|-----------------------|-------|----------------|--------------|----------------------|---------------------|
| 10 👻 แสดง 1 ถึง    | 1 จากทั้งหมด 1 รายการ | ร (กรองข้อมูลจาก 3,147 รายการ) |            |         |                       |       |                |              |                      | ส่งออกไฟล์ 🗸        |
| จัดการ             | ปังบประมาณ 🌐          | พิมพ์                          | สถานะ      | %       | ่1 ผลการประเมิน       |       | รับทราบผลคะแนน | จำนวนสมรรถนะ | จำนวนด้วชี้วัด       | จำนวนไฟล์           |
| แบบประเมินผลการปฏิ | บัดิงาน               |                                |            |         |                       |       |                |              |                      |                     |
| 8 % <i>Ø</i> Ø     | 2565/1                | [ยังไม่อนุญาคให้พิมพ]          | รอให้คะแบบ | 80/20/0 | (ยังไม่อนุญาตให้เห็นต | สมบบ] |                | 8 0 0 0      | 2                    | 1                   |
| 10 👻 แสดง 1 ถึง    | 1 จากทั้งหมด 1 รายการ | ร (กรองข้อมูลจาก 3,147 รายการ) |            |         |                       |       |                |              |                      | < <b>1</b> >        |

การกำหนดเปอร์เซนต์การประเมินผลสำหรับข้าราชการที่อยู่ระหว่างทดลองปฏิบัติราชการ ให้ผู้รับ การประเมินสามารถกำหนดเปอร์เซนต์ได้เอง กำหนดเป็นผลสำเร็จของงาน 50 คะแนน และสมรรถนะ 50 คะแนน โดยคลิกที่เปลี่ยนเปอร์เซนต์การประเมินผล

| รายการแบบประเม็นรายบุคคล                                     |                                                                                         |        | 👌 รายงานดัวขึ้วัดรายบุคคล | + เพิ่มข้อมูล  |              |
|--------------------------------------------------------------|-----------------------------------------------------------------------------------------|--------|---------------------------|----------------|--------------|
| 10 🗸 แสดง 1 ถึง 1 จากทั้งหมด 1 รายการ (กรองข้อมูดจาก 3,147 ร | เปลี่ยนเปลว์เข็นด์การประเมินผล นางสาวเฉียนับหน์ ภูมัวดวง                                | ×      |                           |                | ส่งออกไฟล์ 🗸 |
| จัดการ ปังบประมาณ 11 พัณพ์                                   | * % ผลการประเมินผลสำเร็จของงาน * % ผลการประเมินสมรรถนะ * % ผลการประเมินอื่นๆ<br>50 50 0 |        | นวนสมรรถนะ                | สานวนดัวชี้วัด | สานวนไฟล์    |
| แบบประเมินผลการปฏิบัติงาน                                    |                                                                                         |        |                           |                |              |
| BXII (dvtaaugnatriitan)                                      | บมทีก                                                                                   | ยกเล็ก | 0 0 0                     | 0              |              |
| 10 💌 แสดง 1 ถึง 1 จากทั้งหมด 1 รายการ (กรองข้อมูลจาก 3,147 ร | ama)                                                                                    |        |                           |                | < 1 >        |

## สรุปขั้นตอนการประเมินผลการปฏิบัติราชการของผู้รับการประเมิน

|                     |           | ที่น้ำปก<br>ระบุ รอบการประเมิน , ผู้ให้ข้อมูล (ถ้ามี) ,ผู้บังคับบัญชา/ผู้ประเมิน ผู้บังคับบัญชาเหนือขึ้นไป และ<br>ผู้บังคับบัญชาเหนือขึ้นไปอีกขึ้นหนึ่ง           | Ø |
|---------------------|-----------|----------------------------------------------------------------------------------------------------|---|
|                     |           | ส่วนที่ 1 : เป้าหมายการปฏิบัติงาน<br>1.1 บันทึก KPI ของดนเอง และ 1.2 ตรวจสอบ สมรรถนะที่คาดหวัง                                                                    | Ø |
| สำหรับผู้รับการประเ | ເມີນ      | ส่วนที่ 2 : ผลการปฏิบัติงาน<br>คีย์ข้อมูล 2.1 ผลสำเร็จของงานจริงในแต่ละ KPI                                                                                       | Ø |
| <b>?</b>            | ดำเนินการ | ส่วนที่ 3 : ผลการประเมิน<br>ดูผลการประเมิน โดยจะแสดงผลคะแนนเมื่อผู้ประเมินอนุญาติให้เห็นคะแนน<br>••• (ไม่สามารถแก้ไขได้)•••                                       |   |
|                     | เรียกดู   | ส่วนที่ 4 : แผนพัฒนาผลการปฏิบัติงานรายบุคคล<br>ดูแผนพัฒนาฯ ที่ผู้ประเมินต้องการให้พัฒนา •••• (ไม่สามารถแก้ไขได้)••••                                              |   |
|                     |           | ส่วนที่ 5 : ความเห็นของผู้บังคับบัญชาเหนือขึ้นไป<br>ดูความเห็นของผู้บังคับบัญชาเหนือขึ้นไป และผู้บังคับบัญชาเหนือขึ้นไปอีกชั้นหนึ่ง<br>*** (ไม่สามารถแก้ไขได้)*** |   |

## สำหรับผู้ให้ข้อมูล หรือผู้ประเมินผลการปฏิบัติราชการ

คู่มือการประเมินผลการปฏิบัติราชการ ระบบสารสนเทศทรัพยากรบุคคลกรมควบคุมโรค (DPIS 6) 16

ขั้นตอนของผู้ให้ข้อมูล หรือผู้ประเมินผลการปฏิบัติราชการ

 ตรวจสอบความถูกต้อง และยืนยันตัวชี้วัดที่ใช้ ในการประเมินผลการปฏิบัติราชการ

> ให้คะแนนการประเมินผลการปฏิบัติ ราชการรายบุคคล

#### 🍘 คลิกเข้ามาจะเจอแฟ้มการประเมินของผู้รับการประเมิน กดแบบประเมินผลการปฏิบัติงาน

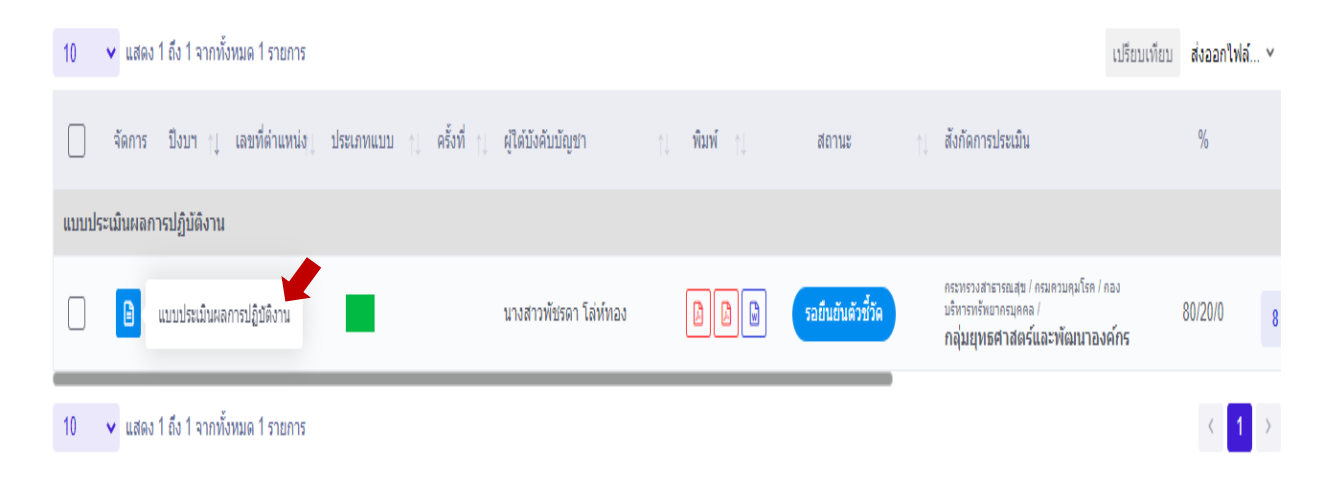

#### ให้ผู้ให้ข้อมูล (ถ้ามี) หรือผู้ประเมินตรวจสอบความถูกต้องของผลสำเร็จของงานที่คาดหวัง และ สมรรถนะที่คาดหวัง

| ກັດຄວະ                   | ล่ากับ เ | 50 <sup>2</sup> 50 50 151    | สังส์ชัด (VDI)                                                       |     | เป้าหมาย |   |   |   |   | ก่อมอมไมได้ |
|--------------------------|----------|------------------------------|----------------------------------------------------------------------|-----|----------|---|---|---|---|-------------|
| จดการ ลาดบ ∱ู ดวชวดอางอง |          | M 10 1010 1050               | млли (лгт)                                                           |     | 1        | 2 | 3 | 4 | 5 | 41030.000   |
| •                        | 1        | งานตามภารกิจของหน่วยงาน      | ระดับความส่าเร็จของการบริหารผลการปฏิบัติราชการของบุคลากรกรมควบคุมโรค | 70  | 1        | 2 | 3 | 4 | 5 | -           |
| •                        | 2        | งานอื่นๆ ตามที่ได้รับมอบหมาย | ร้อยละความสำเร็จของงานอื่นๆ ที่ได้รับมอบหมาย                         | 30  | 1        | 2 | 3 | 4 | 5 | 18          |
|                          |          |                              | น้ำหนักรวม                                                           | 100 |          |   |   |   |   |             |

| 1.2 สมรรถนะที่ค | าดหวัง |                                                                      |               | + เพิ่มสมรรถนะ | 🖯 โหลดข้อมูลสมรรถนะ    |
|-----------------|--------|----------------------------------------------------------------------|---------------|----------------|------------------------|
| จัดการ          | ลำดับ  | สมรรถานะ                                                             | ประเภทสมรรถนะ |                | ระดับสมรรถนะที่คาดหวัง |
| ۵               | 1      | การมุ่งผลสัมฤทธิ์                                                    | สมรรถนะหลัก   |                | 1 x ~                  |
| ۵               | 2      | บริการที่ดี                                                          | สมรรถนะหลัก   |                | 1 x ~                  |
| ۵               | 3      | การสั่งสมความเชี่ยวขาญในงานอาชีพ                                     | สมรรถนะหลัก   |                | 1 x ~                  |
| ۵               | 4      | การยึดมั่นในความถูกต้องชอบธรรม และจริยธรรม                           | สมรรถนะหลัก   |                | 1 x ~                  |
| ۵               | 5      | การทำงานเป็นทีม                                                      | สมรรถนะหลัก   |                | 1 x ~                  |
| ۵               | 6      | หลักระบาดวิทยาประยุกต์สำหรับงานเชิ่งบริหารจัดการ (สำหรับสายสนับสนุน) | สมรรถนะหลัก   |                | 1 x ~                  |
| ۵               | 7      | การติดตามและประเมินผล                                                | สมรรถนะหลัก   |                | 1 x ~                  |
| ۵               | 8      | การมีน้ำใจ ใจเปิดกว้าง เป็นพี่เป็นน้อง                               | สมรรถนะหลัก   |                | 1 x ~                  |

หากตัวชี้วัดและสมรรถนะที่ใช้ในการประเมินถูกต้อง ให้ทำการกดส่งตัวชี้วัดเพื่อให้ผู้รับการประเมิน รายงานผลสำเร็จของงานจริง

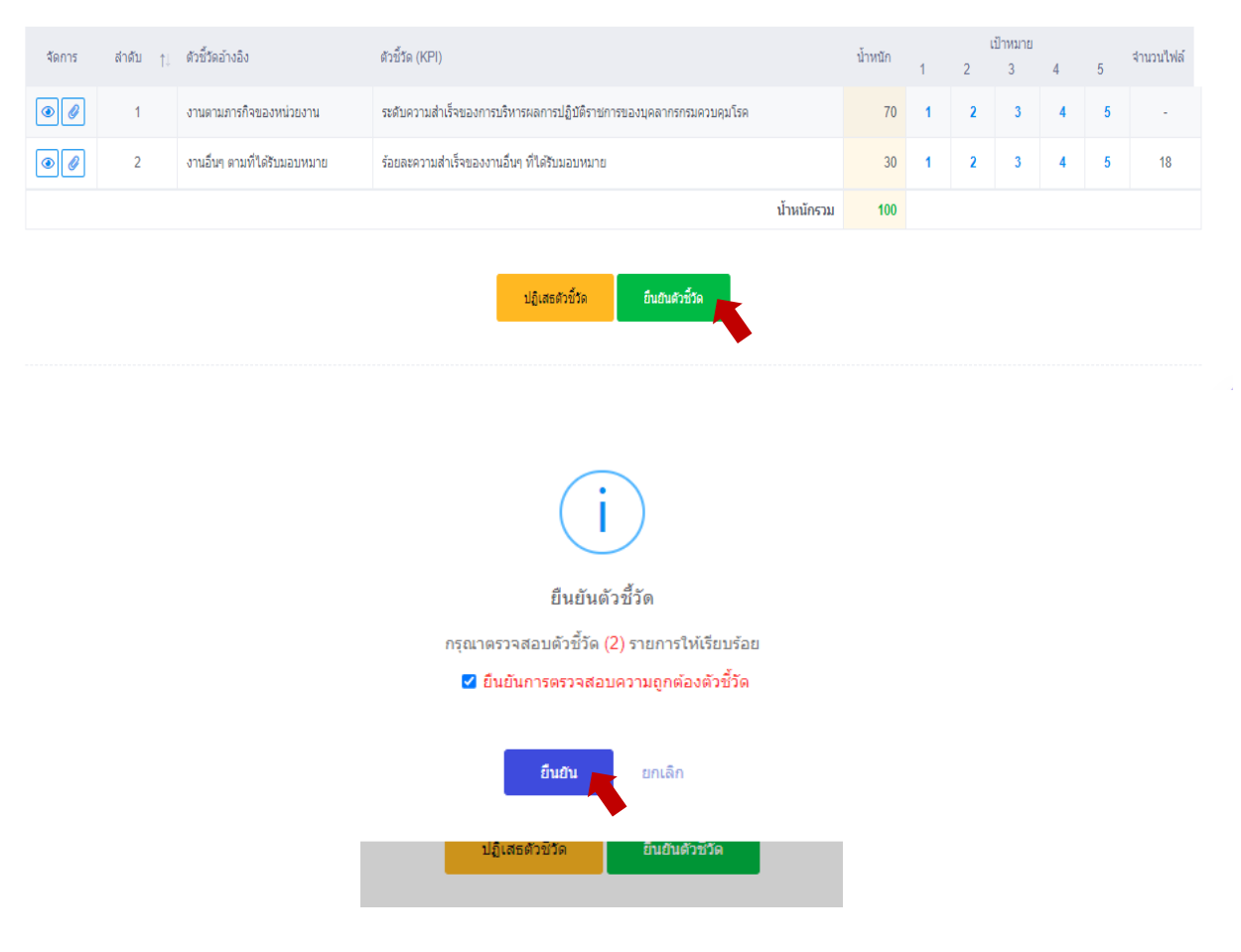

โมื่อผู้รับการประเมินรายงานผลงานจริงแล้ว ให้ผู้ให้ข้อมูล (ถ้ามี) หรือผู้ประเมินให้คะแนนผล การปฏิบัติราชการ

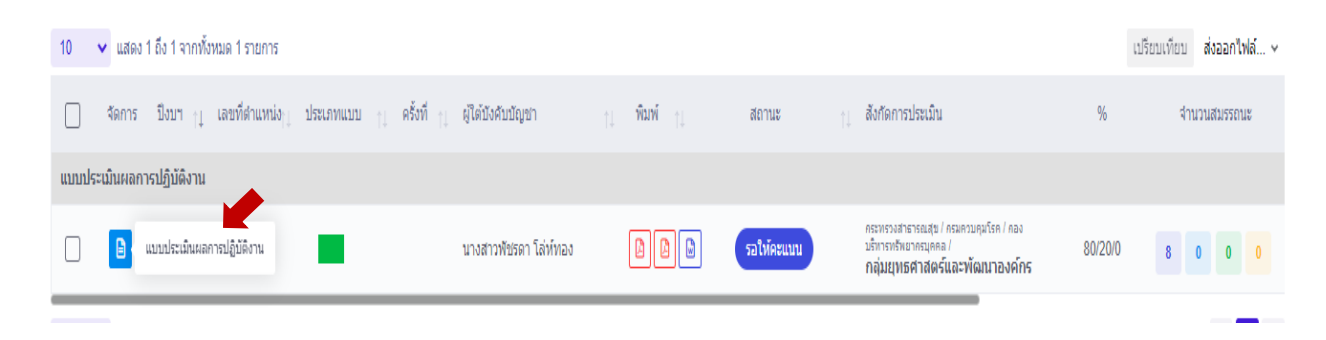

ก่อนที่จะทำการประเมินหากเห็นว่าข้อมูลตัวชี้วัดของผู้รับการประเมินไม่ถูกต้องให้กดปลดล๊อค การแก้ไขตัวชี้วัด ในส่วนที่ 1 เป้าหมายการปฏิบัติงานเพื่อให้ผู้รับการประเมินสามารถแก้ไขรายละเอียด ตัวชี้วัดได้

| จัดการ | ลำดับ ↑∶ู | ดัวขี้วัดอ้างอิง             | ดัวขี้วัด (KPI)                                                     | น้ำหนัก | 1 | 2 | ป้าหมาย<br>3 | 4 | 5 | จำนวนไฟล์ |
|--------|-----------|------------------------------|---------------------------------------------------------------------|---------|---|---|--------------|---|---|-----------|
|        | 1         | งานตามภารกิจของหน่วยงาน      | ระดับความสำเร็จของการบริหารผลการปฏิบัติราชการของบุคลากรกรมควบคุมโรค |         | 1 | 2 | 3            | 4 | 5 | •         |
| •      | 2         | งานอื่นๆ ตามที่ได้รับมอบหมาย | ร้อยละความสำเร็จของงานอื่นๆ ที่ได้รับมอบหมาย                        |         | 1 | 2 | 3            | 4 | 5 | 18        |
|        |           |                              | ป้าหนักรวม                                                          | 100     |   |   |              |   |   |           |
|        |           |                              |                                                                     |         |   |   |              |   |   |           |

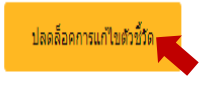

ให้ผู้ให้ข้อมูล (ถ้ามี) หรือผู้ประเมินคะแนนผลการปฏิบัติงานในส่วนที่ 2 โดยให้ทั้ง 2 ส่วน คือ ผลสำเร็จของงานที่คาดหวัง และสมรรถนะที่คาดหวัง

| 2.1 ผลส่า | 2.1 ผลส่าเร็จของงานจริง |                              |                                                                     |         |              |           |         |
|-----------|-------------------------|------------------------------|---------------------------------------------------------------------|---------|--------------|-----------|---------|
| แก้ไข     | สำดับ 1ิ                | ตัวขี้วัดอ้างอิง             | ตัวขี้วัด (KPI)                                                     | น้ำหนัก | ผลการประเมิน | ผลงานจริง | ไฟล์แนบ |
| Ø         | 1                       | งานตามภารกิจของหน่วยงาน      | ระดับความสำเร็จของการบริหารผลการปฏิบัติราชการของบุคลากรกรมควบคุมโรค | 70      | 0            | $\odot$   | -       |
| Ø         | 2                       | งานอื่นๆ ตามที่ได้รับมอบหมาย | ร้อยละความสำเร็จของงานอื่นๆ ที่ได้รับมอบหมาย                        | 30      | 0            | Ø         | 18      |
|           |                         |                              | คะแบบรวม                                                            | 100     | 0            |           |         |
|           |                         |                              | คะแนนประเมิน                                                        |         | 0            |           |         |
|           |                         |                              |                                                                     |         |              |           |         |

การให้คะแนนส่วนที่ 2.1 ผลสำเร็จของงานจริงให้คะแนนทุกตัวชี้วัด เปรียบเทียบผลสำเร็จของงาน จริงกับค่าเป้าหมายที่กำหนดไว้

| บันทึกการประเมินผลดัว | ชี้วัด                                            |                         |                                                                                                  |                         |              | ×                    |  |  |
|-----------------------|---------------------------------------------------|-------------------------|--------------------------------------------------------------------------------------------------|-------------------------|--------------|----------------------|--|--|
|                       | ลำดับที่                                          | 1                       |                                                                                                  |                         |              |                      |  |  |
| ประเด็นการประเมินผลกา | เรปฏิบัติ<br>ราชการ                               | ด้วชี้วัดงานต           | ามภารกิจ                                                                                         |                         |              |                      |  |  |
| ด้วขึ้วเ              | ดอ้างอิง                                          | งานตามภารก์             | ำจของหน่วยงาน                                                                                    |                         |              |                      |  |  |
|                       | ตัวชี้วัด                                         | ระดับความสำ             | าเร็จของการบริหารผลการ:                                                                          | ปฏิบัติราชการของบุคลากร | กรมควบคุมโรค |                      |  |  |
| * ผล                  | งานจริง                                           | สามารถดำเนิ             | สามารถดำเนินการได้ตามเป้าหมายที่ 5 มีรายงานสรุปผลการดำเนินงานรอบ 6 เดือนแรก รายละเอียดตามไฟล์แนบ |                         |              |                      |  |  |
| ไปกับวออรปล์          | 10 m                                              | (ใม่เกิน 2,000 ตัว      | งอักษร)                                                                                          |                         |              |                      |  |  |
| เพลผลการบรู           | ]บดงาน                                            | รายการเพลแน<br>ชื่อไฟล์ | วันที่อัพโหลด                                                                                    |                         |              |                      |  |  |
|                       |                                                   |                         |                                                                                                  | <b>ใ</b> ม่พบข้อมูลไฟส  | จ์แนบ        |                      |  |  |
| ใช้ในการประเม็นผล     | <ul> <li>ใช้</li> </ul>                           | ไม่ใช้                  |                                                                                                  |                         |              |                      |  |  |
| เป้าหมาย              |                                                   | 1                       | 2                                                                                                | 3                       | 4            | 5                    |  |  |
|                       |                                                   | 1                       | 2                                                                                                | 3                       | 4            | 5                    |  |  |
| ผลการประเมิน          | 4.5                                               |                         |                                                                                                  |                         |              |                      |  |  |
| ผู้กำกับดูแลตัวชี้วัด | ผู้กำกับดูแลตัวขี้วัด นายยุทธพงษ์ เกียรดิยุทธชาติ |                         |                                                                                                  |                         |              |                      |  |  |
| หมายเหตุผู้ประเมิน    |                                                   |                         |                                                                                                  |                         |              |                      |  |  |
|                       |                                                   |                         |                                                                                                  |                         | 1            | <b>าันทึก</b> ยกเลิก |  |  |

การให้คะแนนสมรรถนะที่คาดหวังให้ผู้ให้ข้อมูล (ถ้ามี) หรือผู้ประเมินระบุน้ำหนักของสมรรถนะ แต่ละตัวรวม โดยสมรรถนะหลักตัวละ 10 คะแนน และสมรรถนะที่จำเป็นตามภารกิจตัวละ 20 คะแนน รวมน้ำหนัก 100 คะแนน และประเมินสมรถนะที่คาดหวัง พร้อมทั้งบันทึกเหตุการณ์พฤติกรรม (ถ้ามี)

| ล่าดับ | สมรรถนะ                                                             | ระดับที่คาดหวัง | ผลการประเมินสมรรถนะ | น้ำหนัก | ดะแบบ  | เหตุการณ์/พฤติกรรม |          |
|--------|---------------------------------------------------------------------|-----------------|---------------------|---------|--------|--------------------|----------|
| 1      | การมุ่งผลสัมฤทธิ์                                                   | 1               | 5.00                | 10 💩    | 0.5000 |                    |          |
| 2      | บริการที่ดี                                                         | 1               | 5.00                | 10 🛆    | 0.5000 |                    |          |
| 3      | การสั่งสมความเขี่ยวขาญในงานอาชีพ                                    | 1               | 3.00                | 10 🛆    | 0.3000 |                    |          |
| 4      | การยึดมั่นในความถูกต้องซ่อบธรรม และจริยธรรม                         | 1               | 5.00                | 10 🛆    | 0.5000 |                    |          |
| 5      | การทำงานเป็นทีม                                                     | 1               | 4.00                | 10 🛆    | 0.4000 |                    |          |
| 6      | หลักระบาดวิทยาประยุกค์สำหรับงานเชิงบริหารจัดการ (สำหรับสายสนับสนุน) | 1               | 5.00                | 20 🖉    | 1.0000 |                    |          |
| 7      | การติดตามและประเม็นผล                                               | 1               | 4.00                | 20 💩    | 0.8000 |                    |          |
| 8      | การมีน้ำใจ ใจเปิดกว้าง เป็นพี่เป็นน้อง                              | 1               | 4.00                | 10 🔗    | 0.4000 |                    | <b>A</b> |
|        |                                                                     |                 | 35                  | 100     | 4.4000 |                    |          |

หลังจากทำการประเมินครบทั้ง 2 ส่วนแล้วให้ผู้ประเมินคลิกถัดไป ไปยังส่วนที่ 3 ผลการประเมิน ระบบจะแสดงผลการประเมินผลการปฏิบัติราชการรายบุคคลของผู้รับการประเมิน

| 3.1 ผลการประเมิน                                         |                         |                                                           |              |
|----------------------------------------------------------|-------------------------|-----------------------------------------------------------|--------------|
| คะแนนผลสำเร็จของงาน                                      |                         |                                                           |              |
| ผลรวมของคะแนนผลสำเร็จ<br>น้ำหนักรวม "ผลสำเร็จของงาน" X ! | ของงาน<br>5 (คะแนนเต็ม) | 485 = C                                                   | ).9700       |
| ดะแนนสมรรถนะ                                             |                         |                                                           |              |
| ตลรวมของจะแบบสัมรรณะ<br>5 (คะแบบสัม)                     | ะทั้งหมด                | 4.6<br>5                                                  | ).9200       |
| ผลการประเม็นโดยรวม                                       |                         |                                                           |              |
| องค์ประกอบ                                               | น้ำหนัก                 | การสำนวณ                                                  | ผลการประเมิน |
| 1. ผลสำเร็จของงาน                                        | 80 %                    | airin 1 0.9700 × 80 =                                     | 77.60        |
| 2. สมรรถนะ                                               | 20 %                    | ส่วนที่ 2 0.9200 × 20 =                                   | 18.40        |
| 3. อื่น ๆ                                                | 0 %                     | = 0 × 0000.0 E Ruch                                       | 0            |
|                                                          | 668                     | าารประเมินโดยรวม (ผลสำเร็จของงาน) + (สัมรรถนะ) + (อื่น ๆ) | 96.00        |
|                                                          |                         |                                                           | บันทึก       |

ให้ผู้ประเมินบันทึกความเห็นด้านผลงาน และความเห็นสมรรถนะ (ถ้ามี) คลิกไม่อนุญาตให้ผู้ให้ข้อมูล แก้ไขคะแนน และกดอนุญาตให้เห็นคะแนน เป็นอันเสร็จสิ้นการประเมินผลการปฏิบัติราชการ

| ความเห็นของผู้บังคับบัญชาชั้นต้น / ผู้ปร           | ระเมิน                                                                                                    |                  |                                                       |
|----------------------------------------------------|----------------------------------------------------------------------------------------------------|------------------|-------------------------------------------------------|
| ชื่อ-สกุล                                          | นางสาวอุบลวรรณ ทุ่มไสว                                                                                                    | ต่าแหน่งในสายงาน | นักหรัพยากรบุคคล                                      |
| สังกัด                                             | กระทรวงสาธารณสุข/กรมควบคุมโรค/กองบริหารทรัพยากรบุคคล/กลุ่มยุทธศาสตร์และพัฒนาองค์กร                                                                                                    |                  |                                                       |
| ความเห็นด้านผลงาน (ระบุจุดเด่นและ/หรือสิ่งที่ค<br> | ייזא (אור אינגע אינגע |                  |                                                       |
|                                                    |                                                                                                    |                  |                                                       |
|                                                    |                                                                                                    |                  |                                                       |
| ความเห็นด้านสมรรถนะ (ระบุสมรรถนะที่โดดเด่น         | และ/หรือสมรรถนะที่ควรได้รับการพัฒนา)                                                                                                    |                  |                                                       |
|                                                    |                                                                                                    |                  | 1 1                                                   |
|                                                    |                                                                                                    |                  | ไม่อนุญาตให้ผู้ไห้ข้อมูลแก้ไขคะแบบ อนุญาตให้เห็นคะแบบ |
|                                                    |                                                                                                    |                  | บันทึก                                                |
|                                                    | <ul> <li>€ Lab</li> <li>who</li> <li>→</li> </ul>                                                                                                    |                  |                                                       |

3.2 ความเห็นของผู้บังคับบัญชาชั้นต้น / ผู้ประเมิน

### 🗢 สรุปขั้นตอนการประเมินผลการปฏิบัติราชการของผู้ให้ข้อมูล หรือผู้ประเมิน

|                  | <ul> <li>หน้าปก<br/>ระบุ รอบการประเมิน , ผู้ให้ข้อมูล (ถ้ามี) ,ผู้บังคับบัญชา/ผู้ประเมิน ผู้บังคับบัญชาเหนือขึ้นไป และ<br/>ผู้บังคับบัญชาเหนือขึ้นไปอีกขั้นหนึ่ง</li> <li>••• (ไม่สามารถแก้ไขได้)•••</li> </ul> |
|------------------|----------------------------------------------------------------------------------------------------|
| สำหรับผู้ประเมิน | ส่วนที่ 1 : เป้าหมายการปฏิบัติงาน<br>สามารถดู 1.1 KPI และ 1.2 สมรรถนะที่คาดหวัง ของผู้รับการประเมิน<br>•••• (ไม่สามารถแก้ไขได้)••••                                                                             |
| ດຳເນີນກ          | ร ส่วนที่ 2 : ผลการปฏิบัติงาน<br>ผู้ประเมิน ให้คะแนน 2.1 KPI ตามค่าเข้าหมาย และผลงานจริง<br>2.2 ให้คะแนนสมรรถนะที่แสดงจริง 1-5                                                                                  |
| เรียก            | ส่วนที่ 3 : ผลการประเมิน<br>ระบบประมวลผลคะแนน องค์ประกอบที่ 1และ 2 และใส่ค่าคะแนนองค์ประกอบอื่น ๆ (ถ้ามี) - ให้ความเห็นด้านผลงาน<br>และ ให้ความเห็นด้านสมรรถนะ                                                  |
|                  | ส่วนที่ 4 : แผนพัฒนาผลการปฏิบัติงานรายบุคคล           ระบุแผนพัฒนาฯ ที่ผู้ประเมินต้องการให้พัฒนา (ถ้ามี)                                                                                                    |
| พิจารณาข้อมูล    | ส่วนที่ 5 : ความเห็นของผู้บังคับบัญชาเหนือขึ้นไป<br>ดูความเห็นของผู้บังคับบัญชาเหนือขึ้นไป และผู้บังคับบัญชาเหนือขึ้นไปอีกชั้นหนึ่ง<br>•••• (ไม่สามารถแก้ไขได้)•••                                              |